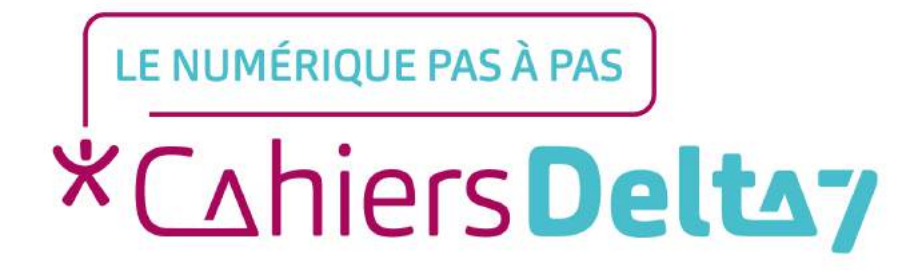

# Comment passer un appel sur Skype ?

V1

#### **INFORMATION**

Droits de reproduction et de diffusion réservés à Delta 7

Droits de reproduction et de diffusions réservés à Delta 7. Usage strictement personnel.

Par l'accès au site et aux applications mobiles, Delta 7 consent à l'utilisateur qui l'accepte une licence d'utilisation dans les conditions suivantes.

La licence confère à l'utilisateur un droit d'usage privé, non collectif et non exclusif, sur le contenu du site. Elle comprend le droit de reproduire pour stockage aux fins de représentation sur écran monoposte et de reproduction en un seul exemplaire pour copie de sauvegarde ou tirage sur papier. Toute mise en réseau, toute rediffusion sous quelque forme que ce soit, totale ou partielle, est interdite.

Ce droit est personnel.

Il est réservé à l'usage exclusif du licencié.

Il n'est transmissible en aucune manière.

Tout autre usage est soumis à autorisation préalable et expresse.

La violation de ces dispositions impératives soumet le contrevenant, et toutes personnes responsables, aux sanctions pénales et civiles prévues par la loi.

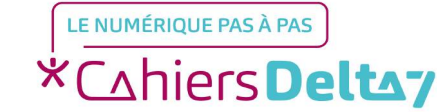

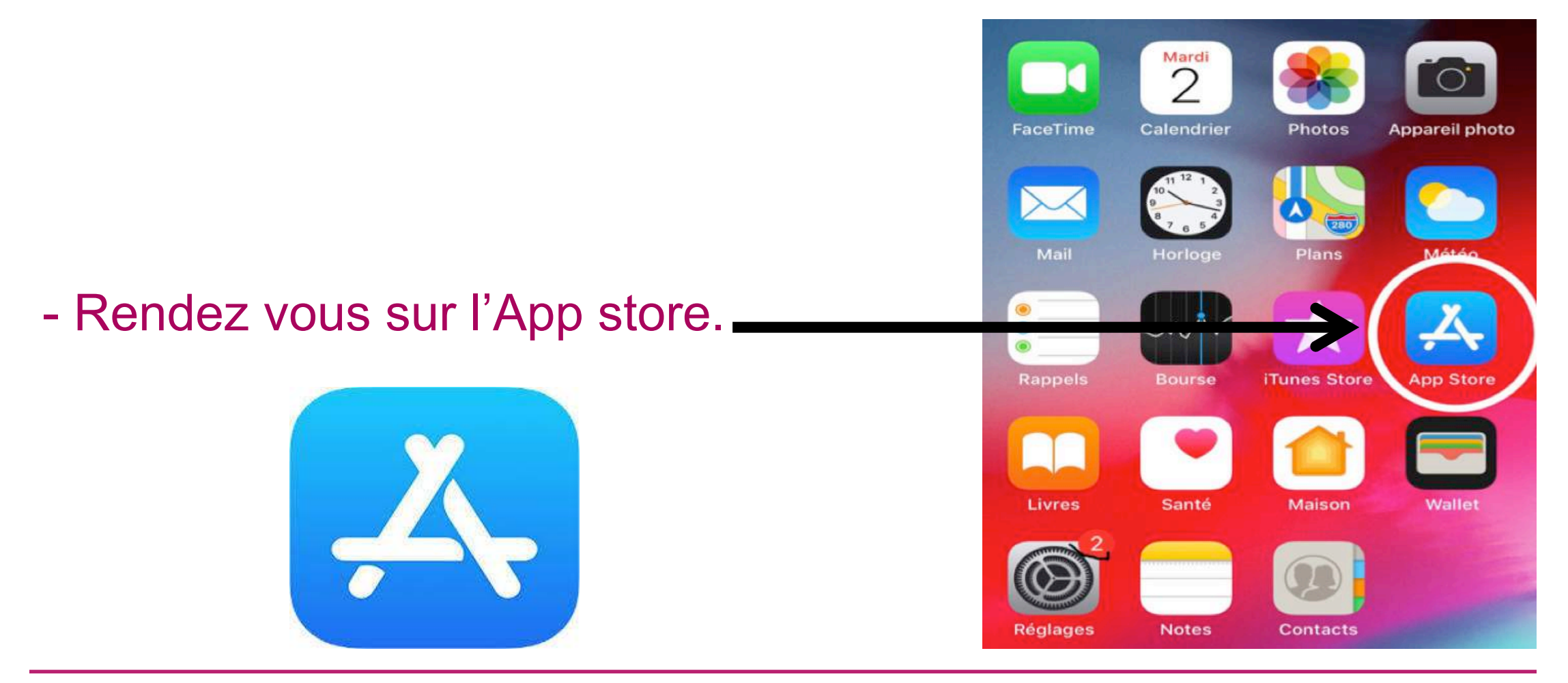

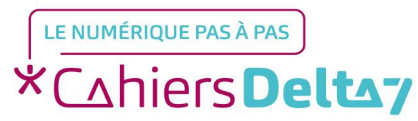

Droits de reproduction et de diffusion réservés à Delta 7 - Voir page 1

#### Rechercher

Q App Store

Aujourd'hui

r C

Jeux

Apps

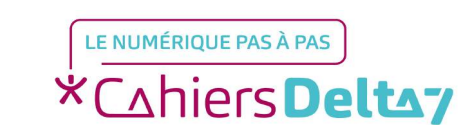

Droits de reproduction et de diffusion réservés à Delta 7 - Voir page 1

V1 | Campus Delta 7

Recherch

Mises à jou

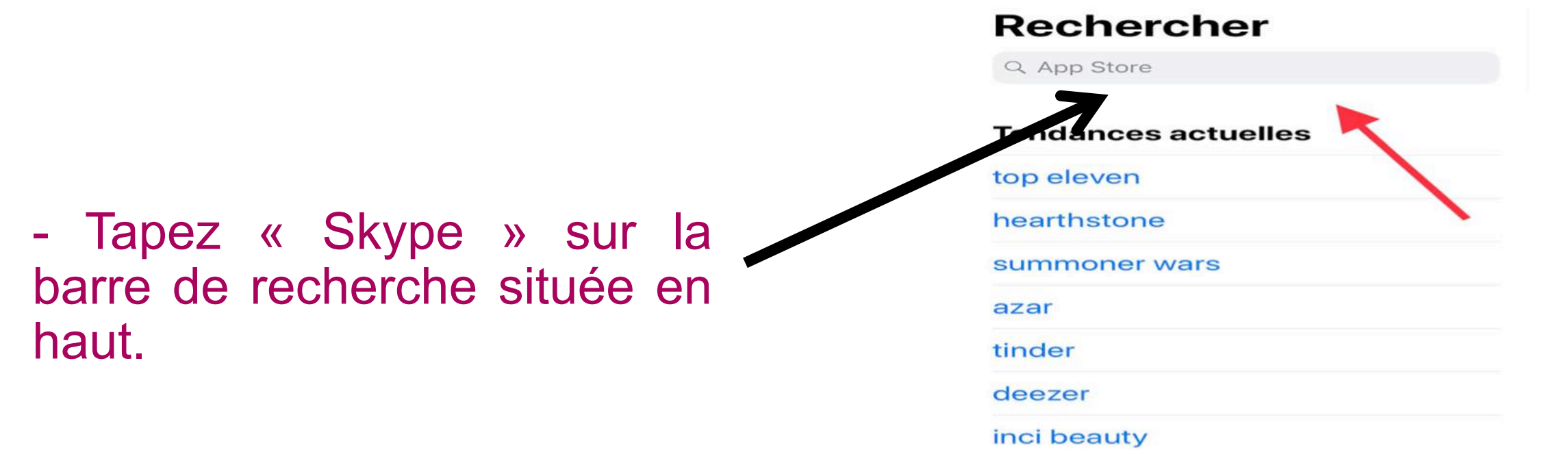

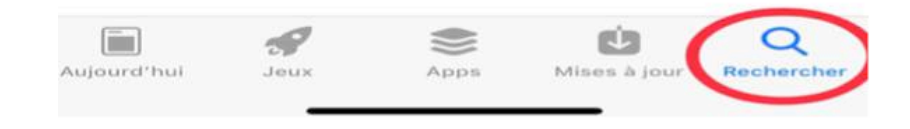

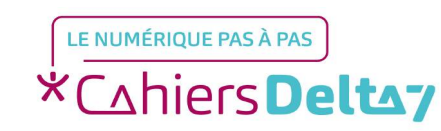

Droits de reproduction et de diffusion réservés à Delta 7 - Voir page 1

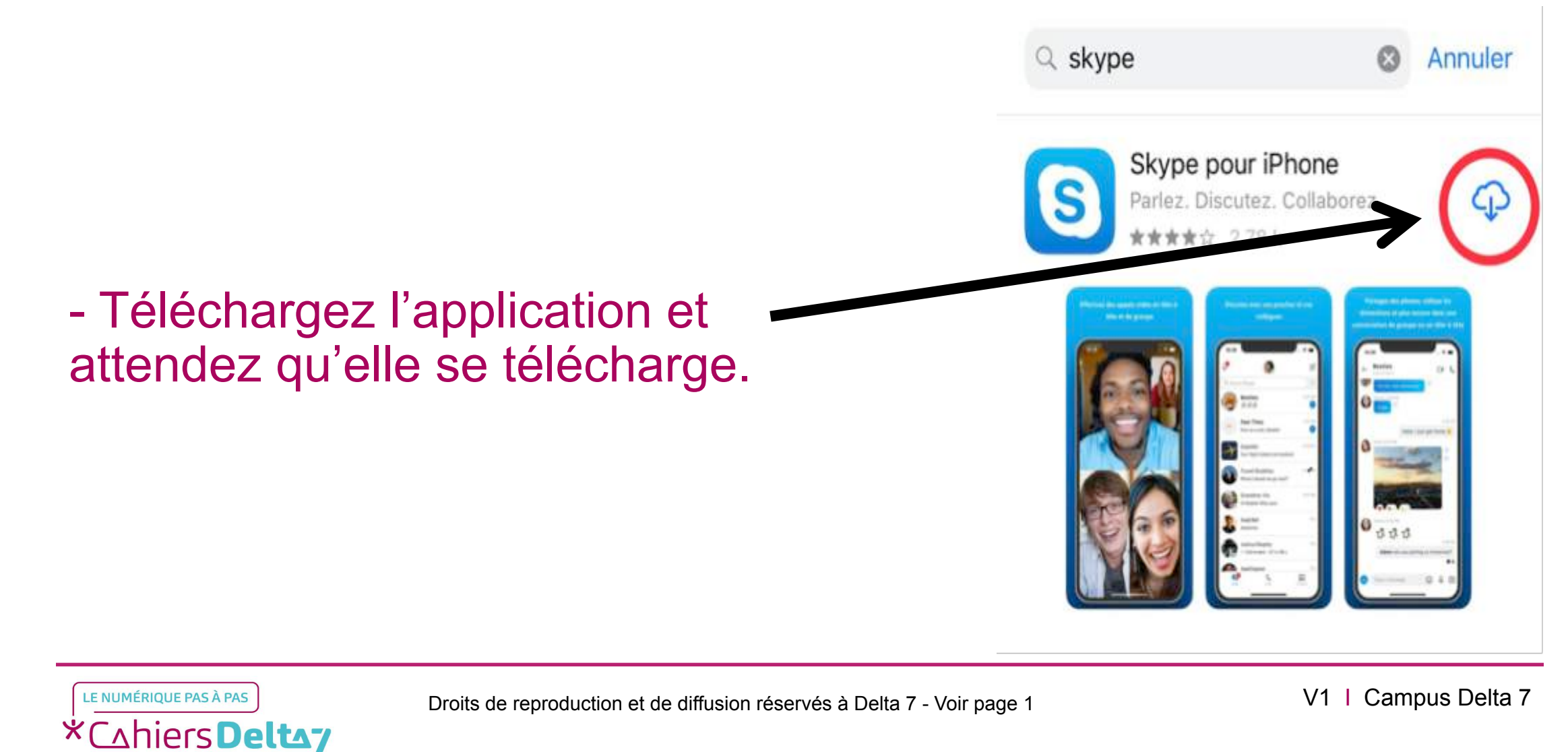

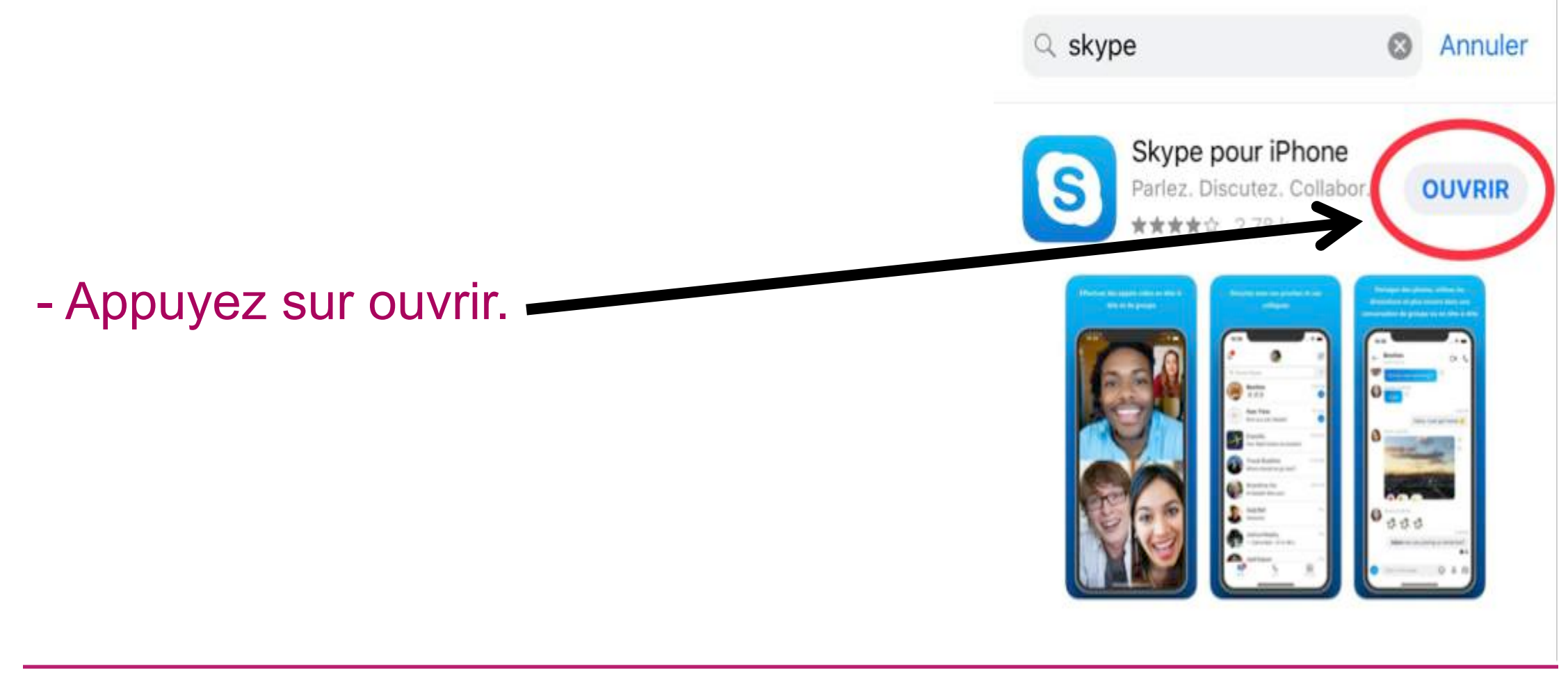

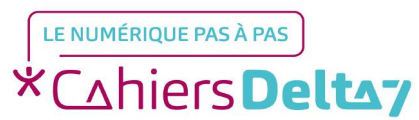

Droits de reproduction et de diffusion réservés à Delta 7 - Voir page 1

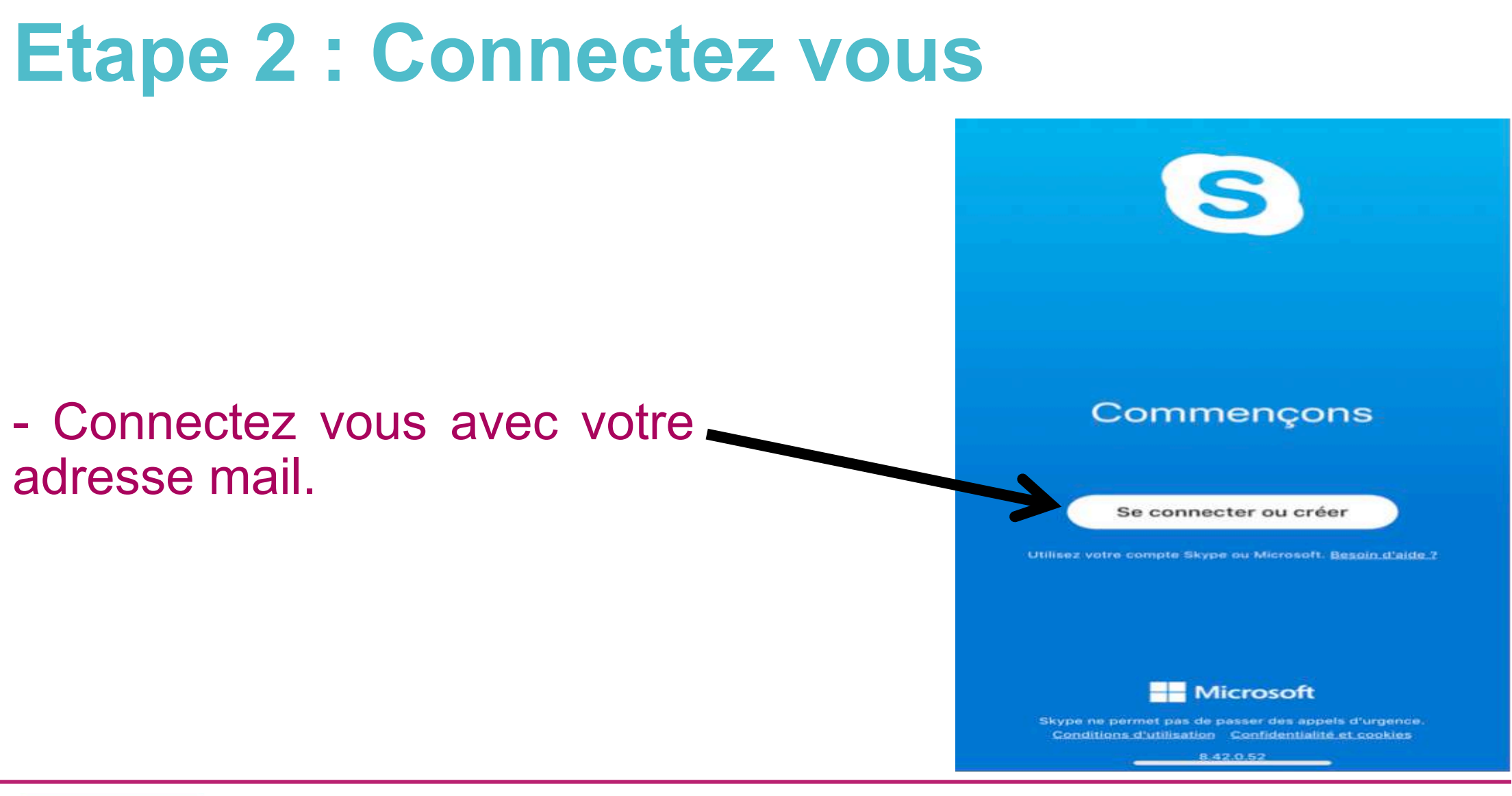

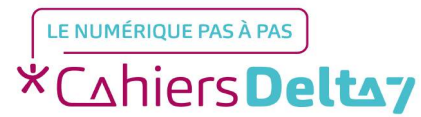

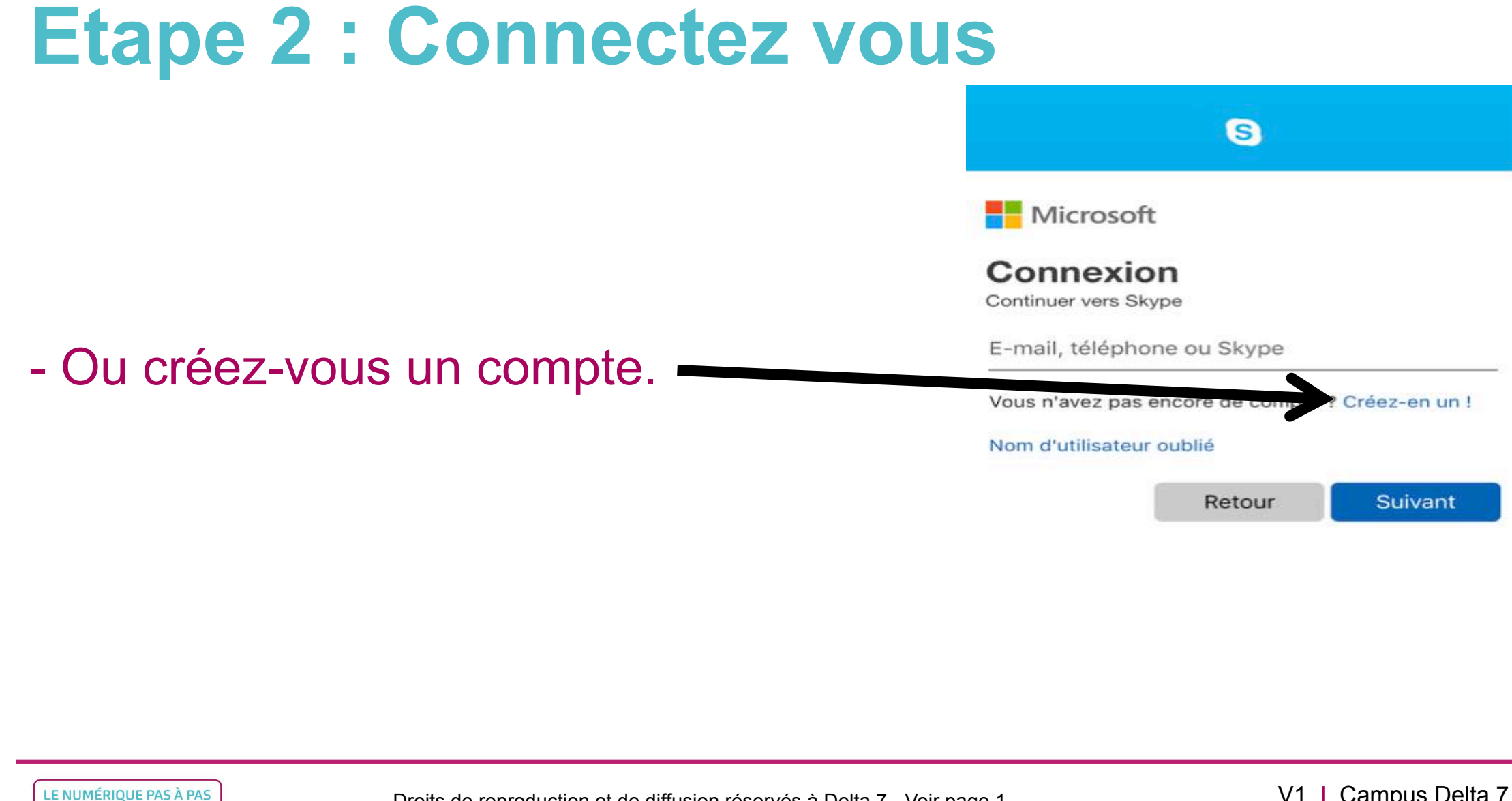

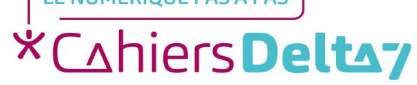

#### **Etape 2 : Recherchez vos contacts**

- Allez dans l'onglet « Contact » en bas à droite.

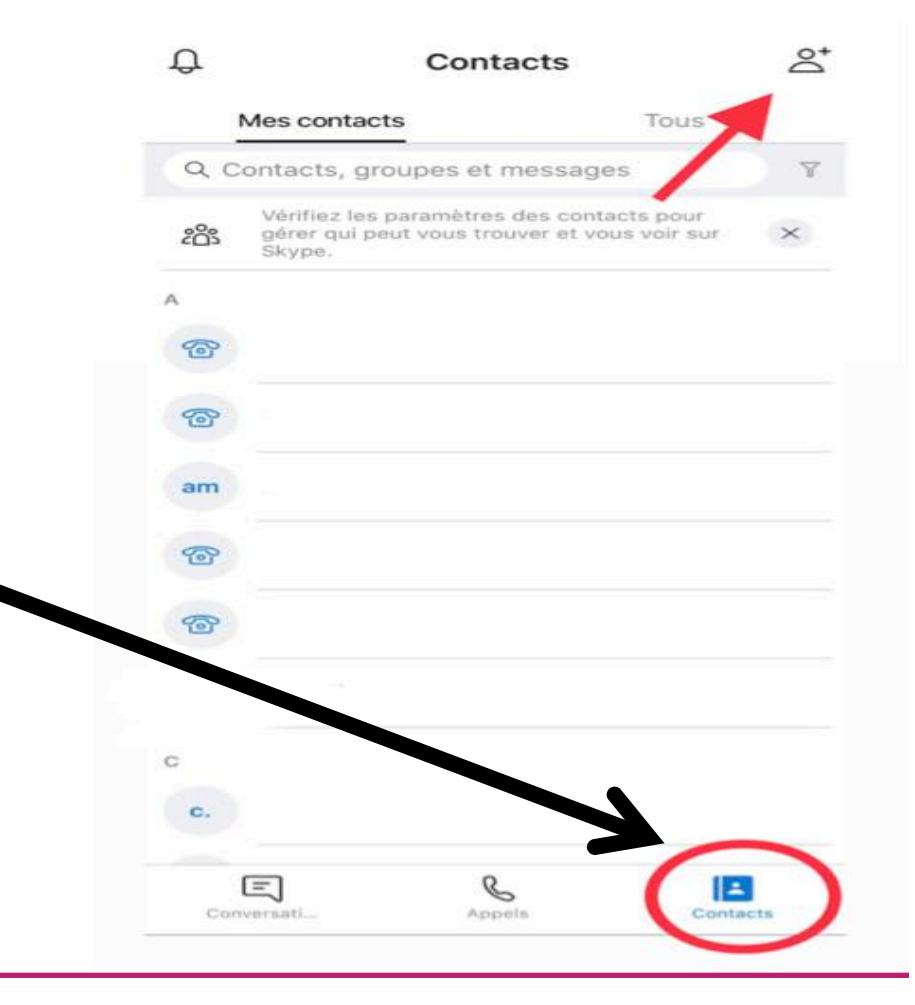

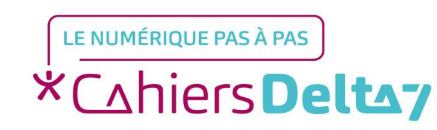

Droits de reproduction et de diffusion réservés à Delta 7 - Voir page 1

#### **Etape 2 : Recherchez vos contacts**

- Recherchez et ajoutez la personne que vous souhaitez appeler dans l'onglet situé en haut à droite.

Vous pouvez recherchez des personnes à l'aide de leur pseudo Skype, numéro de téléphone, adresse e-mail ou nom complet. Une fois la personne trouvée, cliquez sur « Ajouter ».

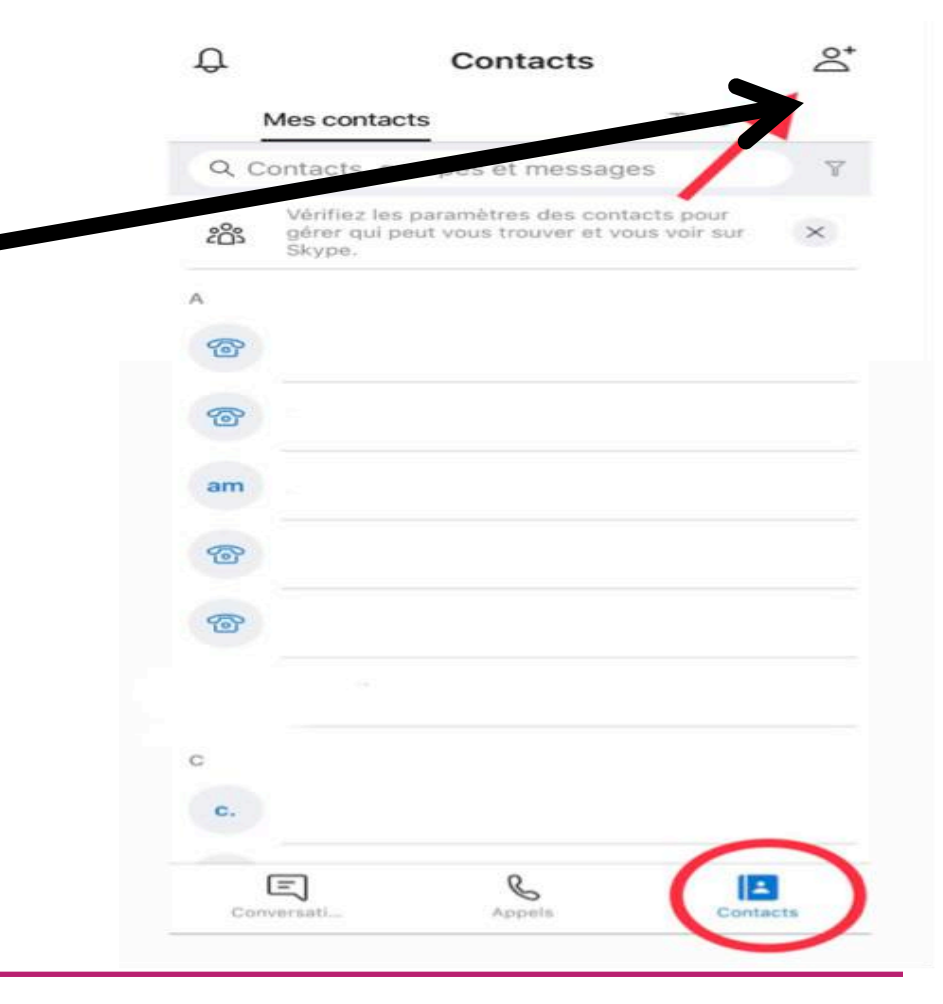

LE NUMÉRIQUE PAS À PAS \*Cahiers Deltay

Droits de reproduction et de diffusion réservés à Delta 7 - Voir page 1

#### **Etape 2 : Recherchez vos contacts**

- Ajoutez votre contact une fois celui-ci trouvé.

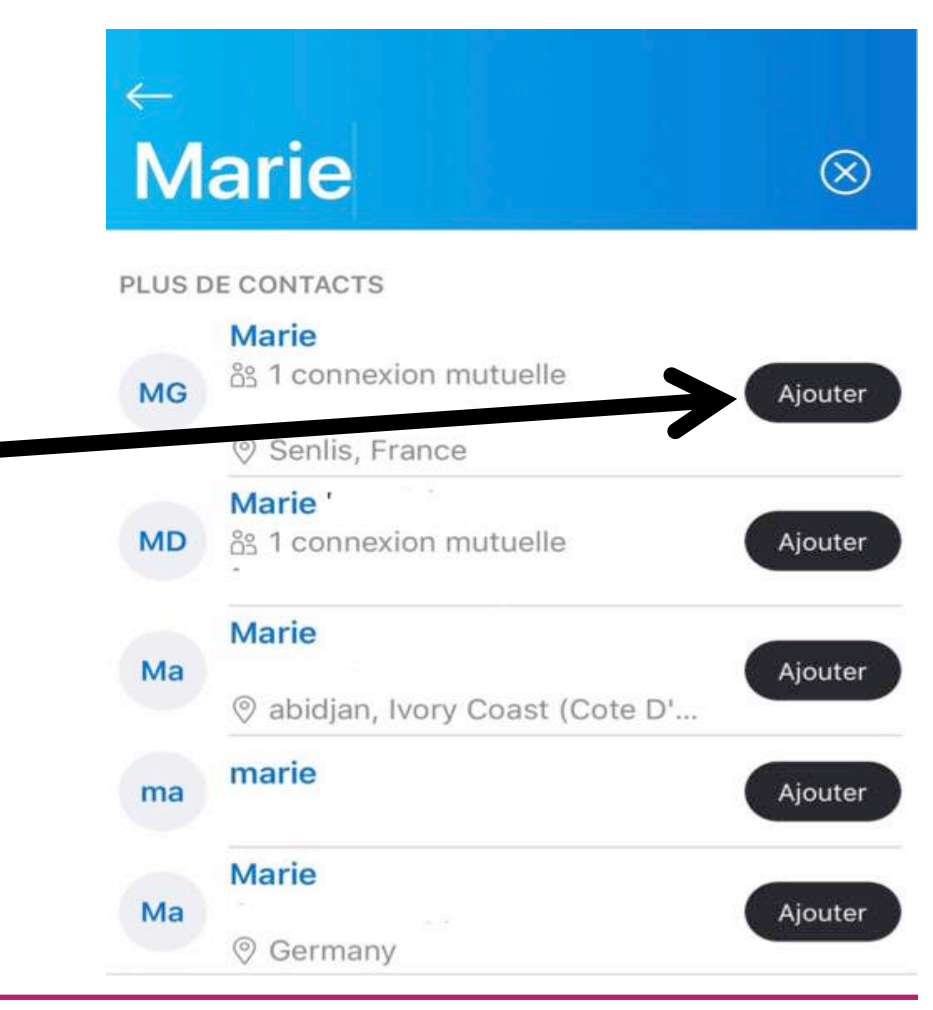

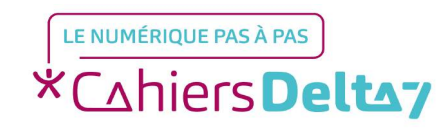

#### **Etape 3 : Contactez votre contact**

- Sélectionnez le contact que vous souhaitez appeler et appuyez sur le bouton Audio ou Vidéo situé en haut à droite.

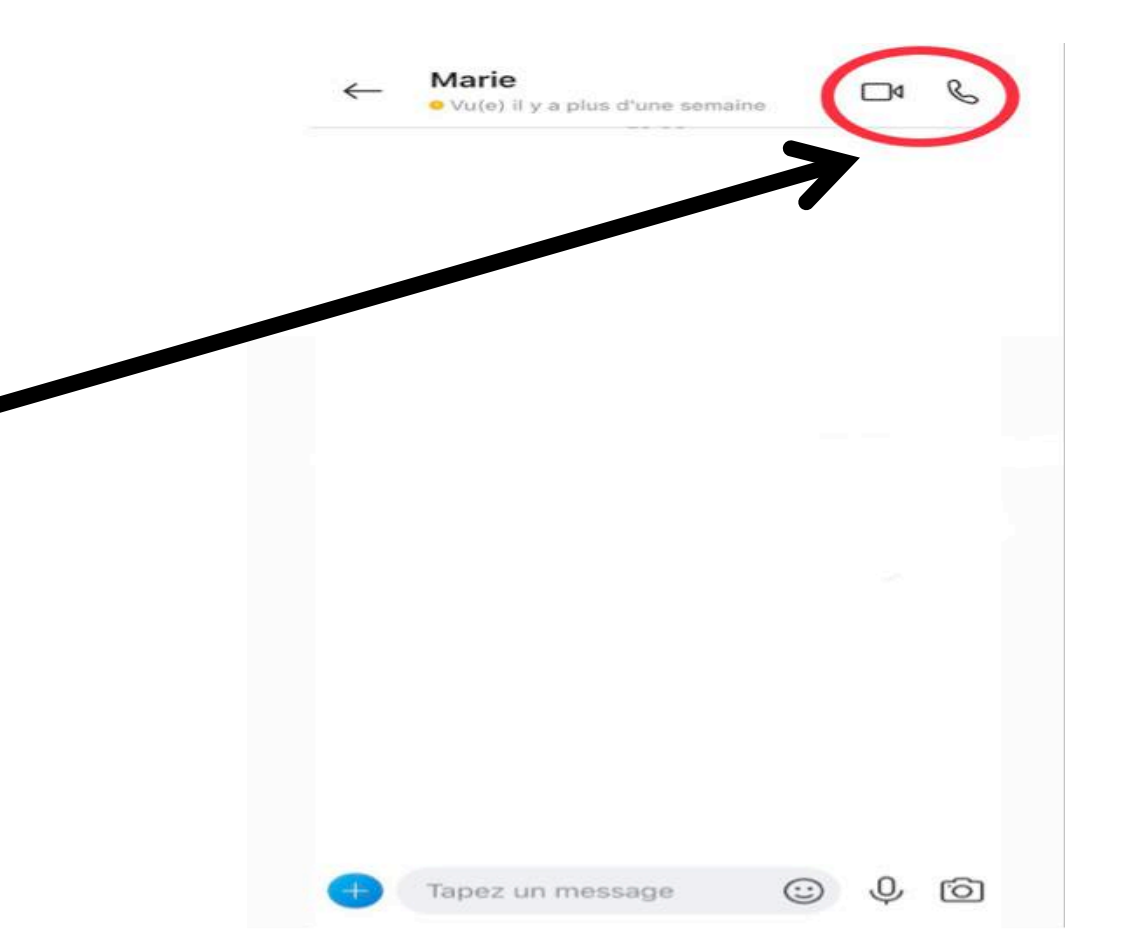

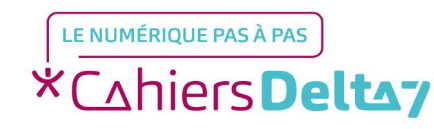

#### **Etape 3 : Contactez votre contact**

A la fin de l'appel,
sélectionnez le bouton de fin 
d'appel pour raccrocher.

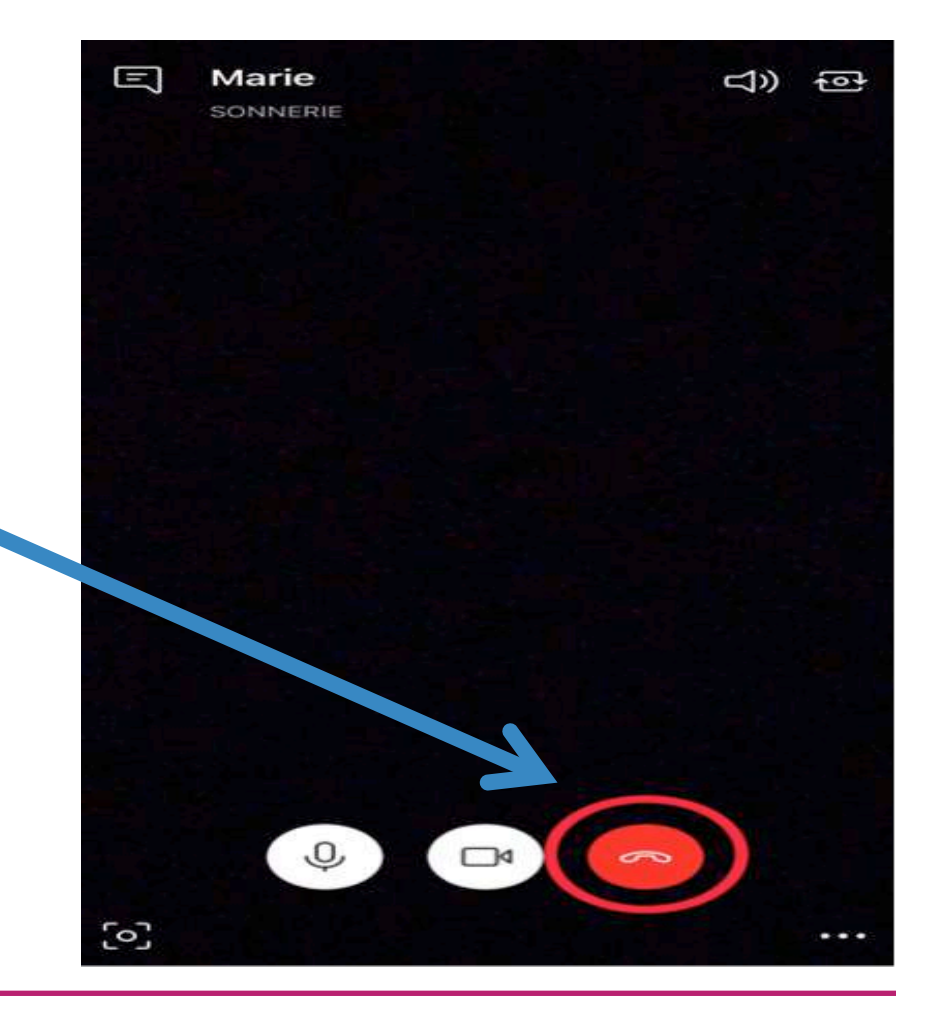

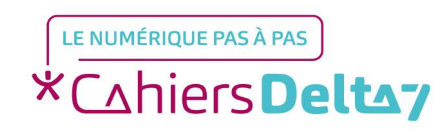

Droits de reproduction et de diffusion réservés à Delta 7 - Voir page 1

#### **Etape facultative**

Conseil : Vous pouvez également rapidement transformer toute conversation en un appel sélectionner uniquement l'audio, ou vidéo, bouton à partir de votre salle de conversation.

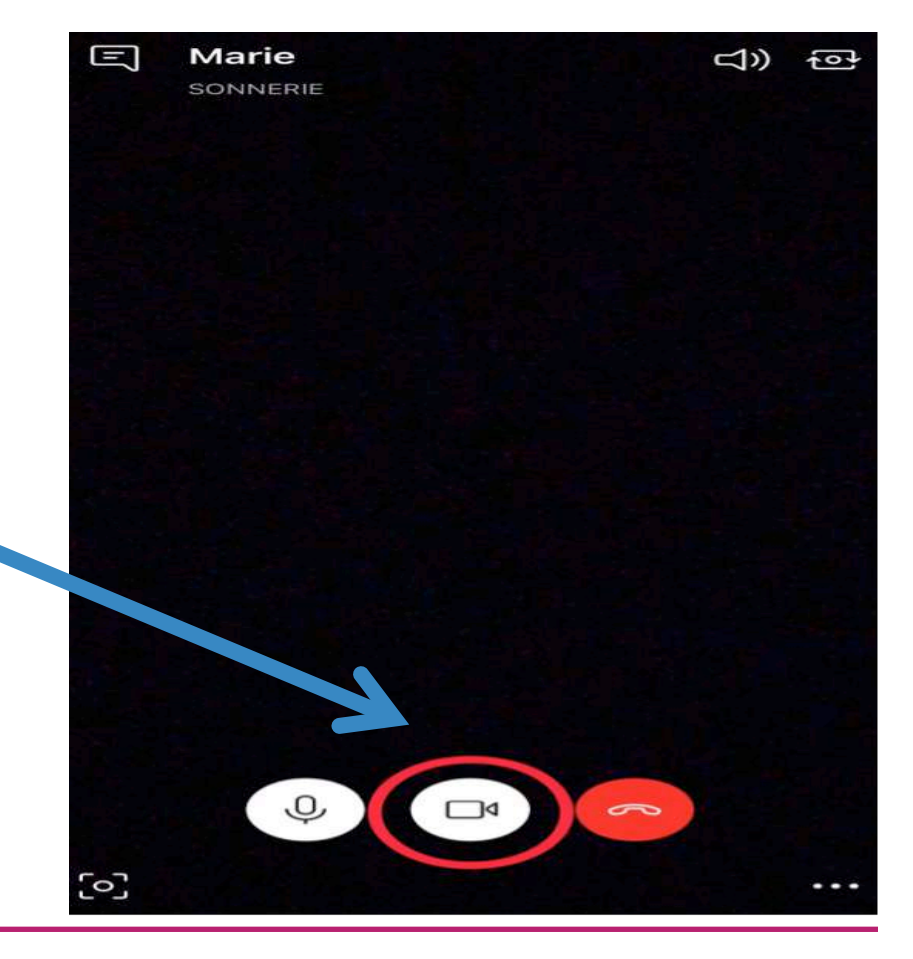

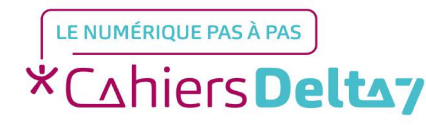

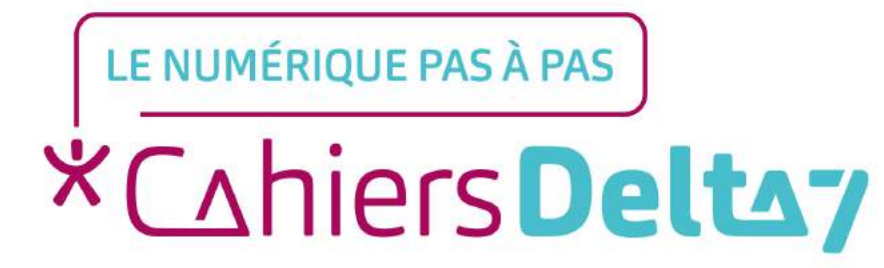

## Comment passer un appel de groupe sur Skype ?

V1

- Allez dans votre liste « Appels » en bas.

| Ð        | Appels                                                                   |              | C+    |
|----------|--------------------------------------------------------------------------|--------------|-------|
| 90       | ontacts, groupes et messa                                                | ges          |       |
| <b>B</b> | Skype-téléphone<br>Appelez des numéros de<br>téléphone à des tarifs abor | Obtenir du c | rédit |
| APPELS   | RÉCENTS                                                                  |              |       |
| Ма       | Marie<br>& Aujourd'hui à 13:49                                           |              | S     |
| II       |                                                                          |              | C     |
| CONTA    | стѕ                                                                      |              |       |
| 6        |                                                                          |              | Ç     |
| ଙ୍ଗ      |                                                                          |              | Č     |
| 6        |                                                                          |              | Č     |
| a        |                                                                          |              | S     |
| 6        | <b>\</b> .                                                               |              | RŽ    |
| 6        | N                                                                        |              | 6     |
| Con      |                                                                          | Contar       | 1     |

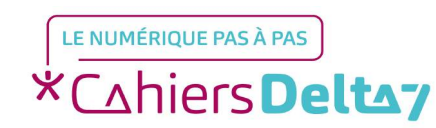

Droits de reproduction et de diffusion réservés à Delta 7 - Voir page 1

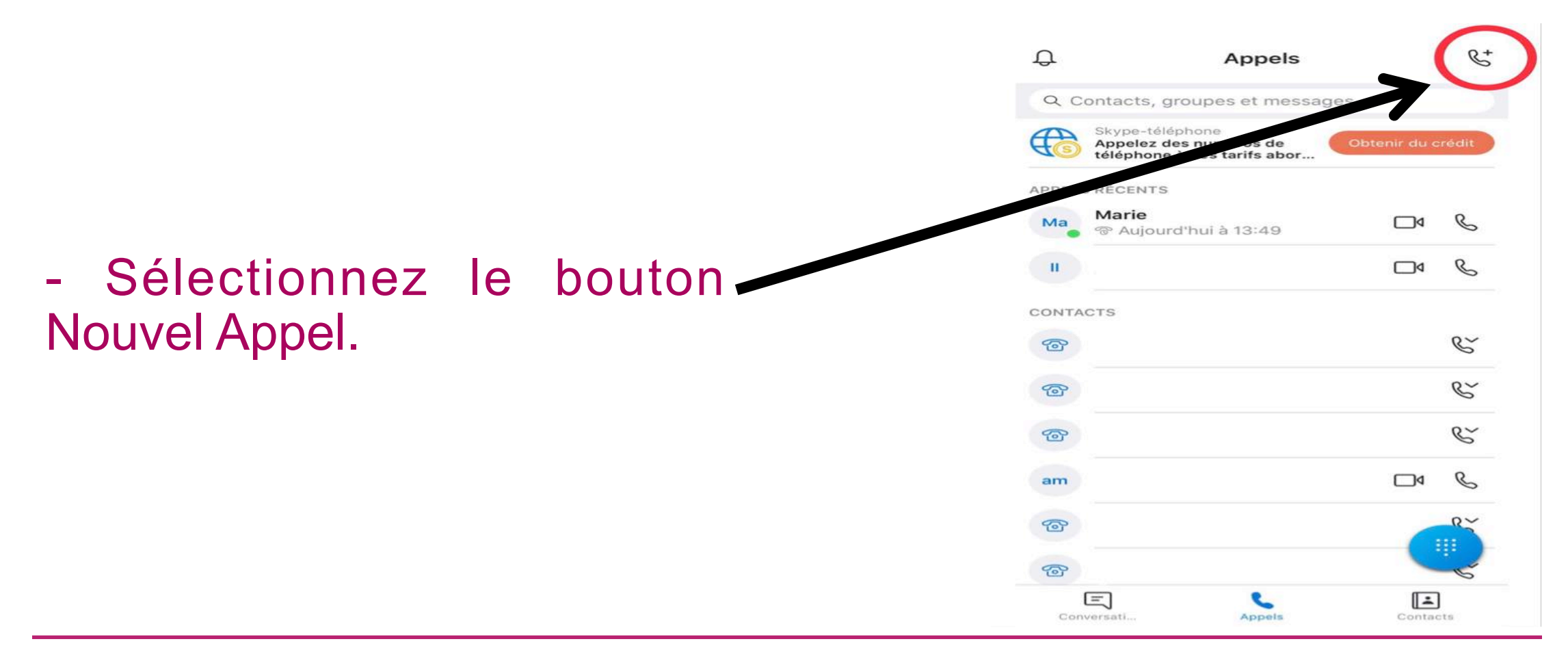

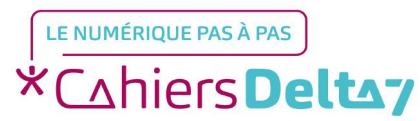

Droits de reproduction et de diffusion réservés à Delta 7 - Voir page 1

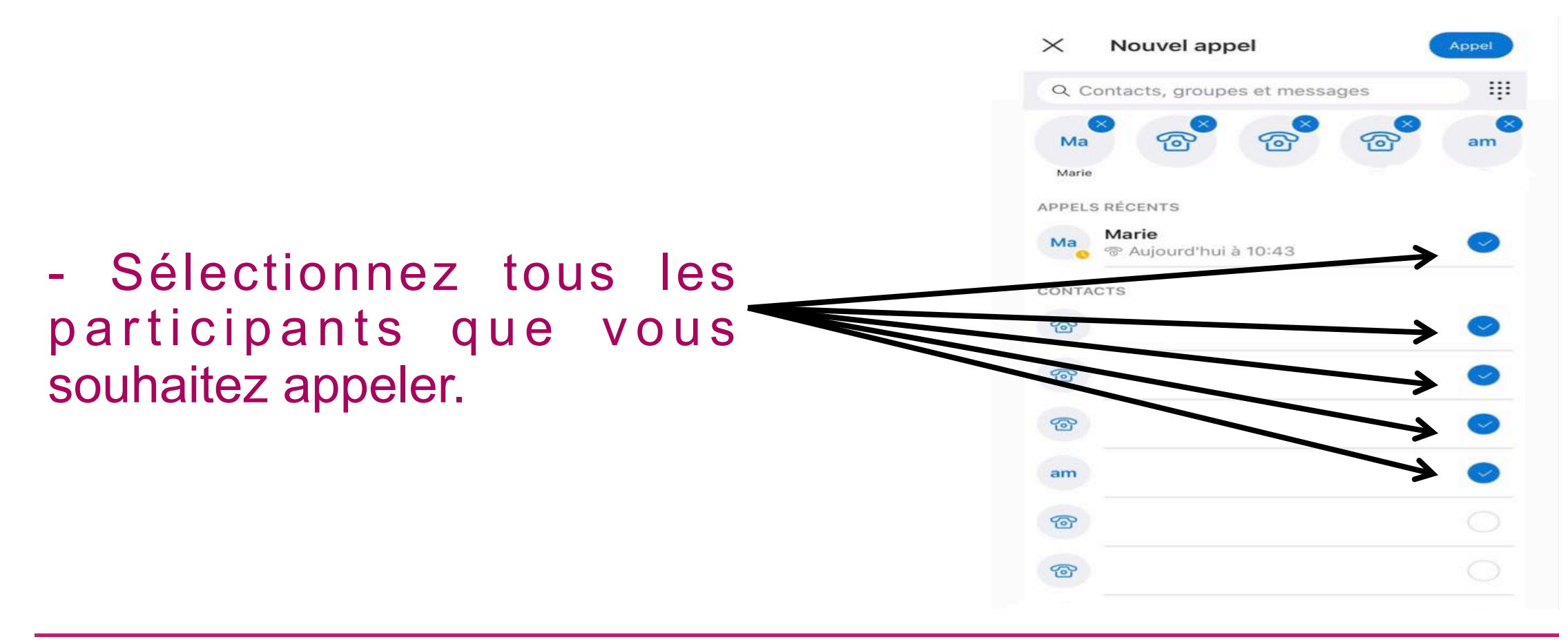

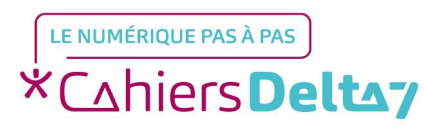

Droits de reproduction et de diffusion réservés à Delta 7 - Voir page 1

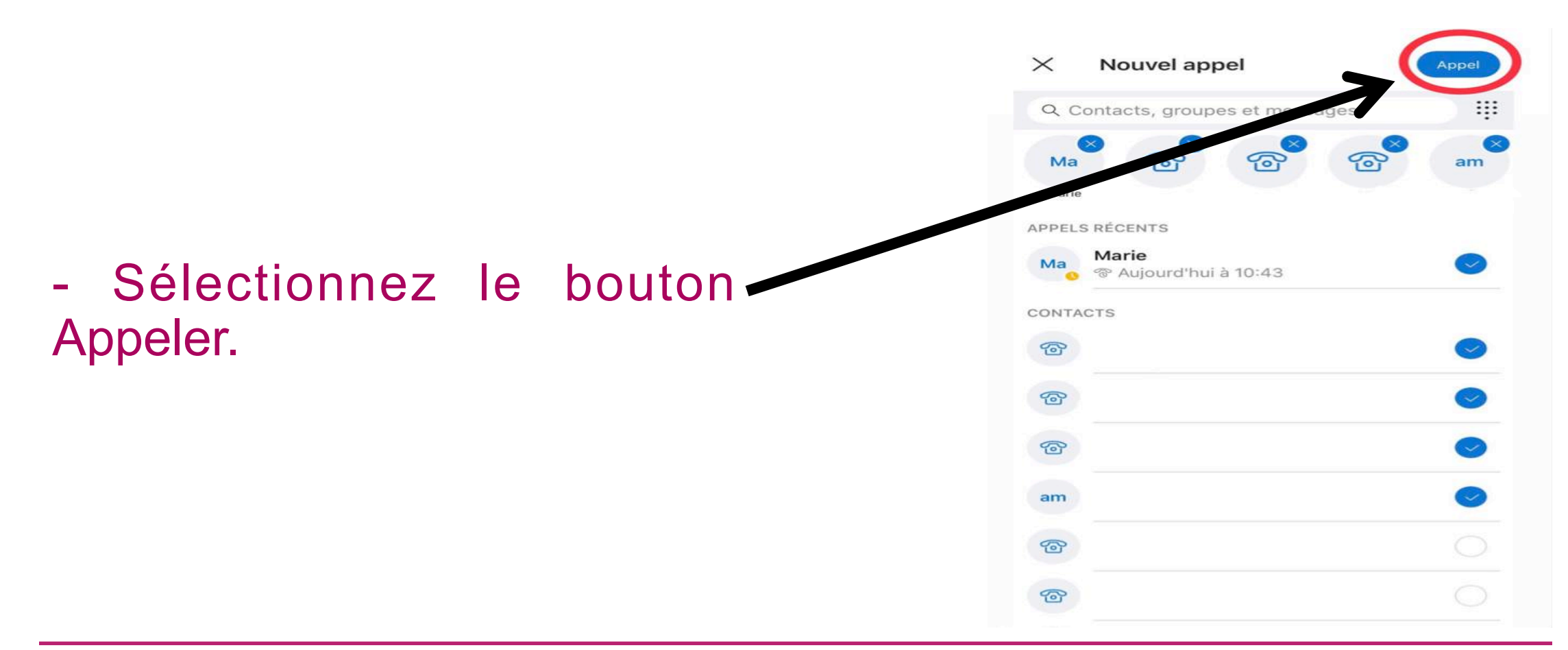

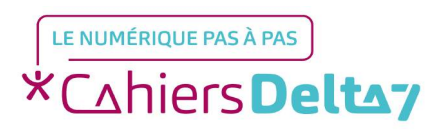

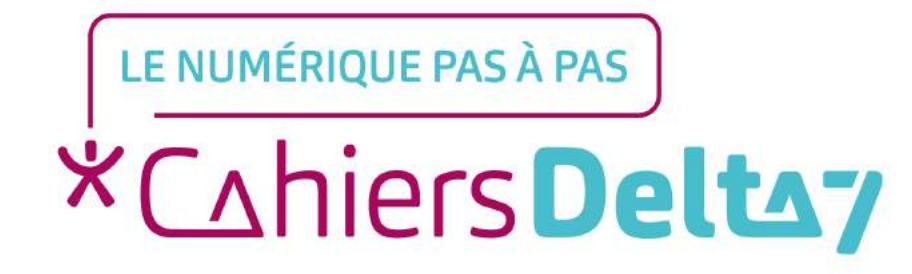

Comment synchroniser mon carnet d'adresses avec ma liste de contacts Skype ?

V1

#### Synchroniser mon carnet d'adresses

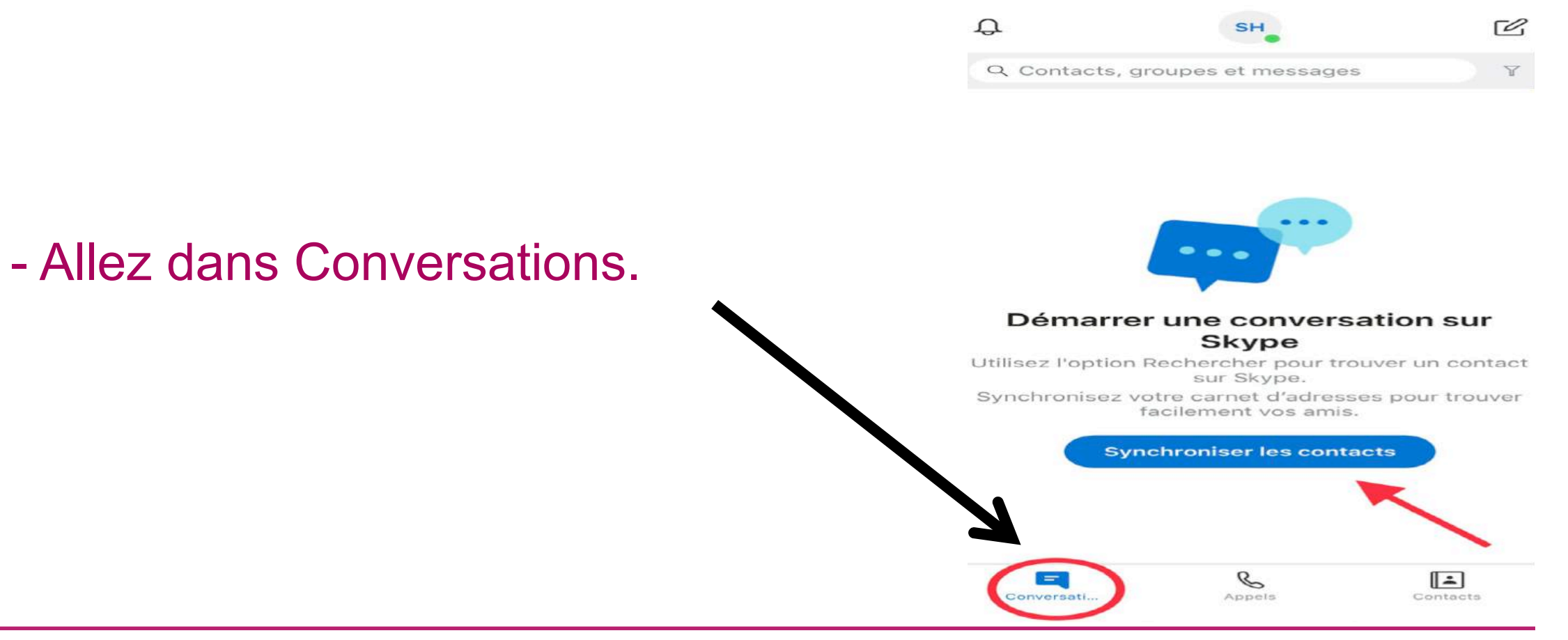

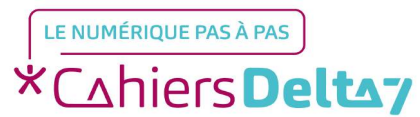

Droits de reproduction et de diffusion réservés à Delta 7 - Voir page 1

#### Synchroniser mon carnet d'adresses

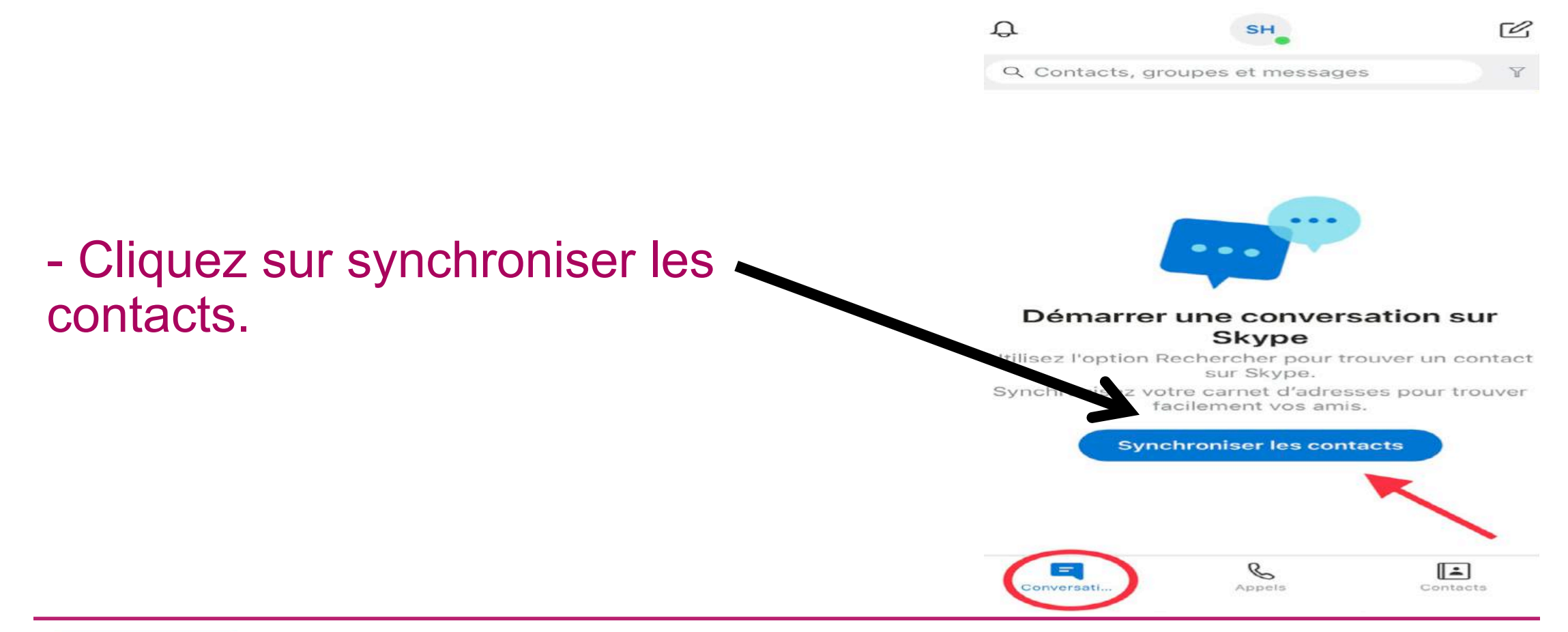

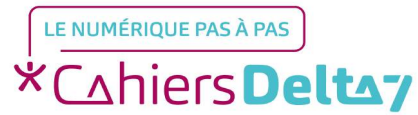

Droits de reproduction et de diffusion réservés à Delta 7 - Voir page 1